## MATERI KURSUS 1 DASAR-DASAR SISTEM INFORMASI GEOGRAFIS UNTUK STAFF TAMAN NASIONAL KOMODO

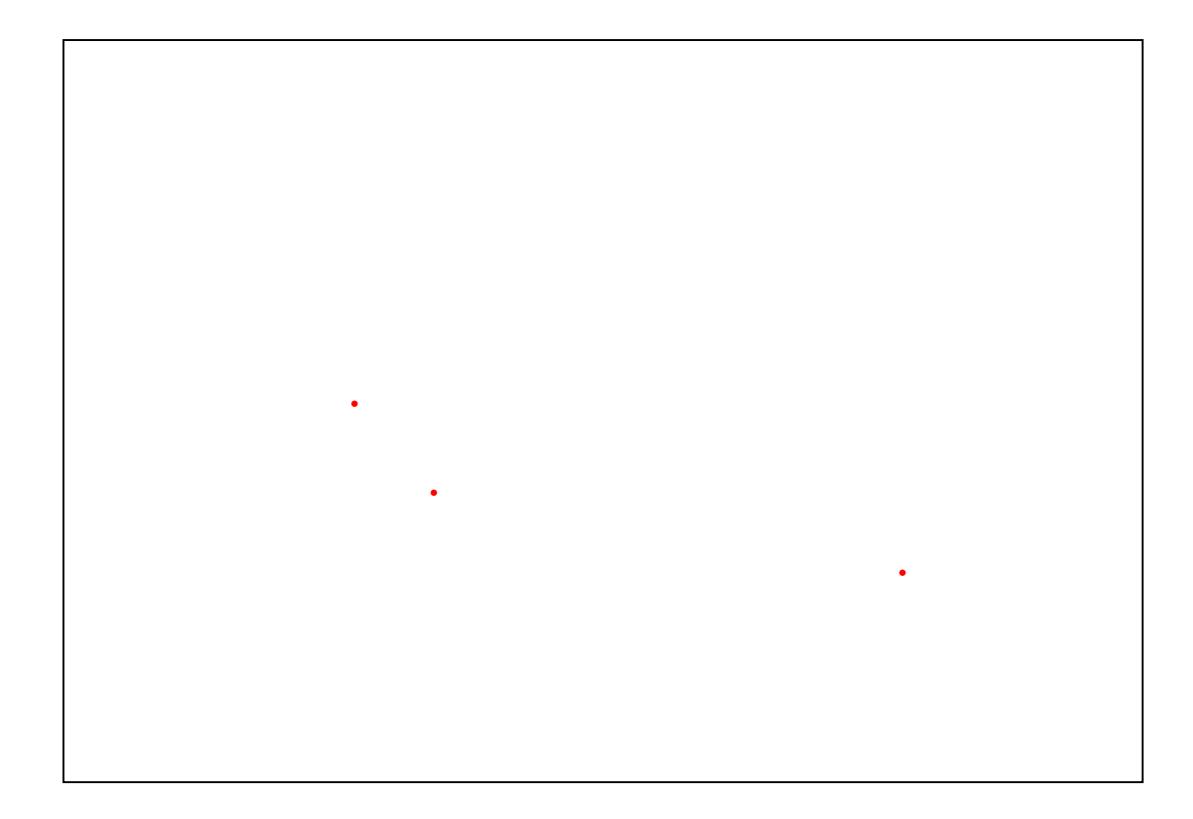

Disusun oleh M. Jeri Imansyah Deni Purwandana Tim Jessop

Zoological Society of San Diego Taman Nasional Komodo The Nature Conservancy

September 2002

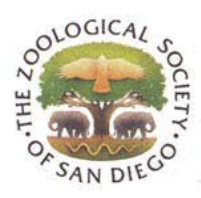

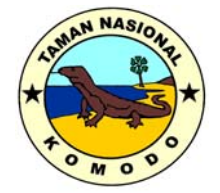

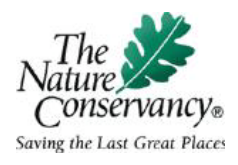

## PENDAHULUAN

Sistem Infromasi Geografis (SIG) saat ini merupakan perangkat bantu dalam pemetaan serta manajemen informasi berbasis geografis. Melalui perangkat ini kita dapat memvisualisasikan keadaan nyata bumi (*real world*) menjadi suatu gambar. Perangkat ini juga membantu kita memahami konsep-konsep fenomena alam terkait aspek geografis maupun keruangan sehingga memudahkan kita mengambil keputusan-keputusan perencanaan maupun pengelolaan sesuai dengan kebutuhan.

Pengambilan keputusan terkait upaya-upaya konservasi dan manejemen, baik jenis, populasi, maupun kawasan, akan semakin mudah dan akurat dengan bantuan perangkat ini. Misalnya, kita dihadapkan pada masalah adanya satwa komodo yang terancam punah di suatu lokasi terpencil. Dengan SIG kita bisa mengolah data-data yang ada, misalnya kondisi habitat, sumber pakan, maupun ancamannya, sehingga kemudian kita bisa memutuskan apakah kita harus memindahkan satwa ini, atau melakukan intervensi habitat, seperti penambahan satwa pakan dan rehabilitasi habitat. Keputusan ini dapat kita ambil setelah kita mendapat informasi akurat dari SIG.

Materi Kursus ini merupakan materi teknis dasar-dasar penggunaan perangkat lunak ArcView 3.1, yang merupakan aplikasi paling banyak digunakan oleh praktisi SIG. Dengan ArcView, selain dapat melakukan manajemen informasi keruangan maupun geografis, kita juga dapat membuat peta tematik sesuai dengan kebutuhan dan data yang kita miliki. Dalam materi ini kita hanya membahas bagaimana membuat peta tematik sederhana. Contoh yang diberikan di sini adalah bagaimana membuat peta sebaran satwa di Loh Lawi. Data yang tersedia adalah ata perjumpaan satwa, lokasi perjumpaan (menggunakan alat GPS), dan kondisi habitat.

Masih banyak kekurangan dalam materi ini sehingga pengembangan penggunaan perangkat lunak ini secara mandiri diperlukan dan diharapkan akan meningkatkan pemahaman dan keterampilan dalam menggunakannya. Kursus ini merupakan bagian dari program monitoring terestrial kolaboratif antara Taman Nasional Komodo dan Zoological Society of San Diego serta The Nature Consrvancy.

# MENAMPILKAN DATA LINTANG DAN BUJUR DALAM EXCEL

Dibawah ini ditunjukan beberapa cara untuk bekerja dengan data Lintang dan Bujur dalam Excel

#### 1. Utara, Selatan, Timur, dan Barat

Lintang Utara dan Bujur Timur dituliskan dalam penulisan Positif. Lintang Selatan dan Bujur Barat dituliskan dalam penulisan Negatif. Anda dapat membalikan penulisan ini jika diinginkan, tapi pastikan agar tetap konsisten dalam penulisan koordinat selanjutnya.

#### 2. Memasukan nilai Derajat, Menit dan Detik

Anda harus memasukan nilai Derajat, Menit dan Detik dalam format time :

#### DD:MM:SS

Format sel dalam **[h]:mm:ss** untuk menampilkan nilai seperti **107:30:45** dengan baik. Bentuk penulisan ini akan bekerja dalam koordinat positif. Jika anda bekerja dalam koordinat negatif, anda harusmengubah secara manual ke dalam bentuk penulisan derajat desimal.

#### 3. Mengubah Derajat, Menit dan Detik ke Derajat Desimal

Meskipun memasukan nilai Derajat, Menit dan Detik dalam format *Time*, nilai ini tidak bisa digunakan untuk sistem komputasi. Untuk mengubah nilai DMS ke Derajat Desimal (Contoh: 45:30:30 menjadi 45,5083), kalikan nilai format **DD:MM:SS** dengan angka 24 dan ubah format sel dalam *General*.

Sebagai contoh : = A1\*24

Untuk koordinat negatif (Lintang Barat dan Bujur Selatan) tambahkan tanda NEGATIF (-).

Contoh : =-(A1\*24)

Fungsi trigonometri dalam Excel bekerja hanya dalam Radians, bukan dalam derajat, jadi pastikan untuk mengubah nilai angular menjadi Radian dengan fungsi **=RADIANS** 

#### 4. Mengubah derajat desimal ke Derajat, Menit dan Detik

Ketika anda bekerja dengan aritmatika dalam derajat desimal, anda harus menggunakan fungsi =ABS untuk memastikan bahwa hasil akhirnya positif, sehingga excel dapat memformat kembalidalam tampilan *Time*. (Jika Excel menggunakan sistem penulisan waktu 1900, bentuk dasar, maka hal ini tidak dapat ditampilkan dalam waktu Negatif). Setelah didapatkan hasil perhitungan bagilah dengan angka 24 dan format sel dalam "[h]:mm:ss" untuk menampilkan hasil dalam bentuk DD:MM:SS

#### 5. Menampilkan Derajat desimal sebagai Derº Men' det"

Anda dapat menggunakan tampilan dalam Der<sup>o</sup> Men' det" dengan format angka kustom (*Custom Number Format*). Pilih sel untuk diformat. Klik kotak dialog *Format Cell*, dari menu *Format*, kemudian tambahkan format custom berikut :

#### hhºmm'ss\"

Utuk memasukan simbol ° (derajat), Tekan **ALT** dan **0176** (pada *Key Pad Number*) lalu tekan **Enter**.

## KONVERSI KOORDINAT UTM MENJADI KOORDINAT GEOREFRENS PADA PETA DIGITAL

- 1. Buka ArcView,
- Di Kotak Dialog "Welcome to ArcView" pilih (tandai) "With a New View" pada bagian "Create a New Project". Klik tombol "OK"
- 3. Kotak dialog "Add Data" akan muncul, klik tombol "Yes"
- Pada Kotak dialog "Add Theme" pilih file yang akan dipilih sesuai kebutuhan. (contoh : Data Source Type : "Feature Data Source"; Drives : "D"\\ Folder "Map" \\ Sub Folder "KNP Digital Map" \\ File "2007-242.dxf")
- 5. Kemudian akan tampil di window "View 1" yang menampilkan peta 2007-242. Koordinat yang terlihat di sudut kanan atas adalah koordinat UTM, kita akan mengubah koordinat tersbut menjadi koordinat bumi dalam derajat (desimal).
- 6. Di Menu "File" pilih "Extension", tandai "Projection Utility Wizard". Klik tombol "OK"
- 7. Di menu "Theme" pilih "Convert to Shape File"
- Di kotak dialog "Convert nama file.dxf" pilih drives dan folder yang sama dengan sumber peta yang kita pakai. Beri nama File mirip dengan nama file yang akan kita konvert (contoh : 242g.shp). Klik tombol "OK".
- Di Kotak dialog "Convert to Shape File" ada pertanyaan "Add shape files as theme of view ?", Klik tombol "Yes"
- 10. Di Menu "File" pilih "ArcView Projection Utility". **Tunggu**. Kotak dialog "ArcView Projection Utility Introduction" akan memperlihatkan proses.
- 11. Kotak dialog "ArcView Projection Utility Step1" pilih file yang akan dikonvert dengan klik "Browse" dan cari file tadi (contoh : 244g.shp), lalu klik tombol "open" pada kotak dialog yang menampilkan folder dan nama file.
- 12. Kotak dialog akan kembali ke "ArcView Projection Utility Step1". Sorot nama file yang akan dikonvert, klik tombol "Next".
- Kotak dialog "ArcView Projection Utility Step2" akan muncul. Pilih "Projected" pada bagian "Coordinate System Type". Pada bagian "Name" cari dan pilih "WGS\_1984\_UTM\_50S[32750]". Pada bagian "Units" cari dan pilih "Meter [9001]. Klik tombol "Next".
- Kemudian muncul kotak dialog "You just have specified a coordinate system for your shape file. Would you like to save the coordinate system information now ?..." Klik tombol "Yes".
- Kotak Dialog "ArcView Projection Utility Step3" akan muncul. Pada bagian "Coordinate System Type" pilih "Geographic". Pada bagian "Name" cari dan pilih "GCS\_WGS\_1984[4326]. Pada bagian "Units" pilih "Degree[9102]". Klik tombol "Next".
- Kotak dialog "ArcView Projection Utility Step4" muncul. Klik tombol "Browse" untuk mengganti nama file menjadi mirip dengan nama file asal, simpan di folder yang beda. Klik tombol "Next".
- 17. Kotak dialog "ArcView Projection Utility Summary" akan muncul berisi keterangan teknis mengenai file yang sedang diproses. Klik tombol "Finish". Tunggu, kotak dialog "Progress" akan menunjukkan proses yang sedang beralangsung.

- 18. Setelah selesai akan muncul kotak dialog "ArcView Projection Utility Completed".Klik tombol "OK".
- 19. Kemudian muncul kotak dialog "Projection Utility", klik tombol "No".
- 20. Di menu "Window" pilih "Untitled", klik tombol "New", klik tombol "Add Theme", pilh file yang tadi dikonvert. Koordinat pada gambar akan muncul (di sudut kanan atas) sebagai koordinat bumi (georefrence).
- 21. Untuk menyimpan dalam bentuk "project" (.apr) dari menu "File" pilih "Save Project As". Pada kotak dialog "Save Project As" beri nama dan tempatkan pada folder yang diinginkan. Untuk mempermudah, simpan di folder yang sama dengan tempat tadi menyimpan file pada **langkah 16**.

## ENTRI DATA KE DALAM ARCVIEW

- Buka data yang akan dimasukkan ke dalam ArcView dalam program Excel. Masukkan atribute : X, Y, Species, dll. X untuk koordinat lintang (karena Flores, Komodo, Rinca ada di Selatan khatulistiwa, nilai koordinat harus negatif). Y untuk garis bujur, Species untuk nama binatang yang akan dimasukkan, dan seterusnya.
- Simpan dalam bentuk file Excel (.xls) dan bentuk notepad / text (.txt). Pada menu "File" pilih "Save As". Kemudian akan muncul kotak dialog "Save AS". Pada bagian "Save as Type" pilih tipe "Excel workbook (\*xls)", klik tombol "Save", kemudian ulangi dan pilih tipe "Text (Tab deliminated) (\*txt)" pad bagian "Save as Type", kemudian klik tombol "Save".
- 3. Di tampilan window "Untittled" pada Arc View yang menampilkan Views, Tables, Charts, Layouts, Scripts- klik simbol "Table". Kemudian masih pada kotak dialog yang sama klik tombol "Add" dan pilih file yang akan ditampilkan. Klik tombol "OK". Jika belum ada tombol "Add", klik tombol "New" kemudian klik tombol "OK" pada kotak dialog "New Table" untuk memasukkan tabel baru dalam bentuk database (.dbf). Setelah tabel baru masuk (misalnya "Table2.dbf", maka akan muncul tombol "Add".
- 4. Kembali ke tampilan peta. Masuk ke menu "View" pilih "Add Event Theme". Pilih file yang akan ditampilkan di peta pada kotak dialog "Add Event Theme" yang ditampilkan di kolom "Table", sesuaikan format X dan Y nya sesuai kebutuhan. Klik tombol "OK". Atau klik simbol tambah di menu bar.
- 5. Di sebelah kiri tampilan peta akan muncul (di kiri atas) nama file yang akan dimunculkan, klik untuk tandai kotak di sebelah kiri nama file tersebut untuk menampilkannya.
- 6. Jika ingin menampilkan data lain, ikuti prosedur yang sama.
- Jika ingin mengubah tampilan (ukuran, warna, bentuk, dll.) simbol, garis, dll., klik ganda pada keterangan bagian yang akan diubah – di sebelah kiri tampilan -. Jika cocok, klik tombol Apply.

|   |    |             | J - J        |         |
|---|----|-------------|--------------|---------|
|   | ID | Х           | Y            | Species |
|   | 1  | 119.52064   | -8.574805556 | Rusa    |
|   | 2  | 119.5223889 | -8.57503     | Rusa    |
|   | 3  | 119.5262222 | -8.57244     | Komodo  |
|   | 4  | 119.5289722 | -8.57472     | Burung  |
|   | 5  | 119.52525   | -8.57781     | Burung  |
| - |    |             |              |         |

Contoh bentuk data yang digunakan.

## **MENCETAK PETA**

- 1. Dari menu "View", pilih "Layout"
- 2. Pada kotak dialog "Template Manager" pilih tipe kertas, klik tombol "OK"
- 3. Pada kotak dialog "View Layout" pilih layout yang akan ditampilkan. Klik "OK" atau klik-ganda pada pilihan.
- 4. Kemudian akan muncul "Layout" yang menampilkan peta yang dibuat untuk diprint..
- 5. Jika ingin menampilkan grid koordinat pada layout, klik simbol bumi berwarna biru di sebelah atas kanan. Pada kotak dialog "Graticule and Grid Wizard" klik tombol "Next". Untuk mengaktifkan tombol ini, terlebih dahulu aktifkan "Graticules and Measured Grid" pada submenu "Extension" yang terdapat pada menu "File".
- 6. Aturlah satuan dan ukuran pda kotak dialog berikut sesuai kebutuhan, lalu klik tombol "Next".
- 7. Pada kotak dialog berikutnya pilih "Lines" pada bagian "Display grid as", kemudian klik tombol "Next"
- 8. Langkah berikutnya klik tombol "Preview". Maka di tampilan peta akan terlihat grid.
- 9. Pada kotak dialog berikut, klik tombol "Finish".
- 10. Untuk mengubah skala klik ganda skala yang ditampilkan, kemudian aturlah sesuai kebutuhan.
- 11. Tampilan siap di print.

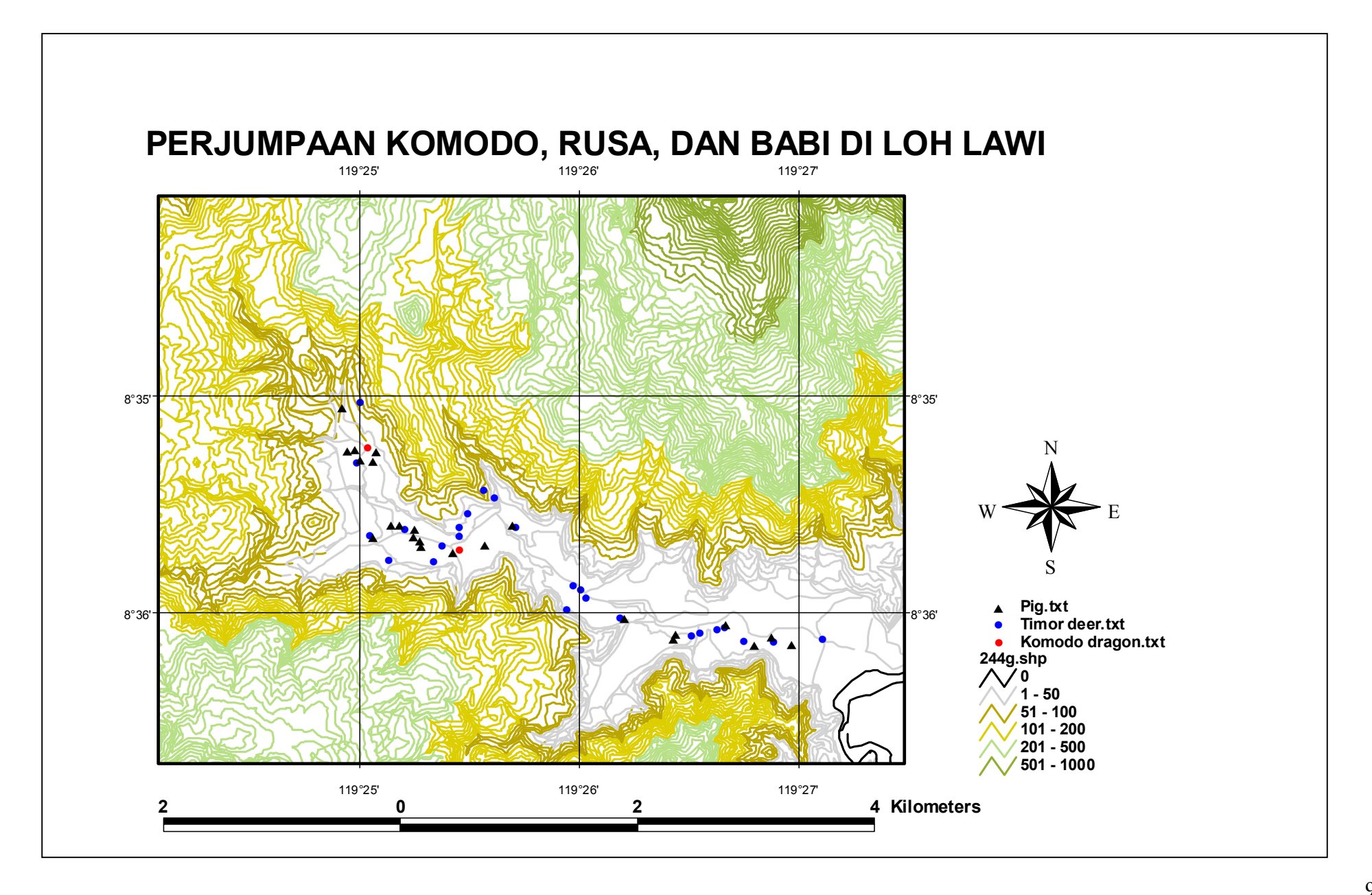

| PERJUMPAAN RUSA DI LOH LAWI |             |              |                   | PERJUMPAAN KOMODO DI LOH LAWI |           |              | PERJUMPAAN BABI HUTAN DI LOH LAWI |    |             |              |             |
|-----------------------------|-------------|--------------|-------------------|-------------------------------|-----------|--------------|-----------------------------------|----|-------------|--------------|-------------|
|                             |             |              |                   |                               |           |              |                                   |    |             |              |             |
| ID                          | Х           | Y            | Species           | ID                            | Х         | Y            | Species                           | ID | х           | Y            | Species     |
| 1                           | 119.4647222 | -8.598333333 | Cervus timorensis | 1                             | 119.41725 | -8.587305556 | Varanus komodoensis               | 1  | 119.4479167 | -8.601972222 | Sus sucrofa |
| 2                           | 119.4633056 | -8.597472222 | Cervus timorensis | 2                             | 119.42425 | -8.595222222 | Varanus komodoensis               | 2  | 119.4444167 | -8.601       | Sus sucrofa |
| 3                           | 119.4324167 | -8.599833333 | Cervus timorensis |                               |           |              |                                   | 3  | 119.419     | -8.593305556 | Sus sucrofa |
| 4                           | 119.4166667 | -8.583833333 | Cervus timorensis |                               |           |              |                                   | 4  | 119.4406389 | -8.601722222 | Sus sucrofa |
| 5                           | 119.4242222 | -8.593472222 | Cervus timorensis |                               |           |              |                                   | 5  | 119.4166944 | -8.588305556 | Sus sucrofa |
| 6                           | 119.4269167 | -8.591222222 | Cervus timorensis |                               |           |              |                                   | 6  | 119.4196667 | -8.593305556 | Sus sucrofa |
| 7                           | 119.44375   | -8.601388889 | Cervus timorensis |                               |           |              |                                   | 7  | 119.4211944 | -8.594527778 | Sus sucrofa |
| 8                           | 119.4425    | -8.601638889 | Cervus timorensis |                               |           |              |                                   | 8  | 119.4494722 | -8.602472222 | Sus sucrofa |
| 9                           | 119.4260556 | -8.590611111 | Cervus timorensis |                               |           |              |                                   | 9  | 119.4466111 | -8.602555556 | Sus sucrofa |
| 10                          | 119.4164444 | -8.588555556 | Cervus timorensis |                               |           |              |                                   | 10 | 119.4404444 | -8.602111111 | Sus sucrofa |
| 11                          | 119.4201111 | -8.593583333 | Cervus timorensis |                               |           |              |                                   | 11 | 119.42825   | -8.59325     | Sus sucrofa |
| 12                          | 119.4334167 | -8.598333333 | Cervus timorensis |                               |           |              |                                   | 12 | 119.4152778 | -8.58425     | Sus sucrofa |
| 13                          | 119.4418056 | -8.601861111 | Cervus timorensis |                               |           |              |                                   | 13 | 119.4176944 | -8.588333333 | Sus sucrofa |
| 14                          | 119.4364167 | -8.6005      | Cervus timorensis |                               |           |              |                                   | 14 | 119.4176944 | -8.594222222 | Sus sucrofa |
| 15                          | 119.4328889 | -8.598       | Cervus timorensis |                               |           |              |                                   | 15 | 119.4213333 | -8.594888889 | Sus sucrofa |
| 16                          | 119.4174444 | -8.594111111 | Cervus timorensis |                               |           |              |                                   | 16 | 119.4157222 | -8.587583333 | Sus sucrofa |
| 17                          | 119.4229444 | -8.594916667 | Cervus timorensis |                               |           |              |                                   | 17 | 119.41625   | -8.587472222 | Sus sucrofa |
| 18                          | 119.4242222 | -8.594194444 | Cervus timorensis |                               |           |              |                                   | 18 | 119.4179444 | -8.587638889 | Sus sucrofa |
| 19                          | 119.4248333 | -8.592416667 | Cervus timorensis |                               |           |              |                                   | 19 | 119.4207778 | -8.593638889 | Sus sucrofa |
| 20                          | 119.4338056 | -8.598972222 | Cervus timorensis |                               |           |              |                                   | 20 | 119.4207222 | -8.594166667 | Sus sucrofa |
| 21                          | 119.4443333 | -8.60125     | Cervus timorensis |                               |           |              |                                   | 21 | 119.4367222 | -8.600472222 | Sus sucrofa |
| 22                          | 119.4457778 | -8.60225     | Cervus timorensis |                               |           |              |                                   | 22 | 119.42375   | -8.595416667 | Sus sucrofa |
| 23                          | 119.4518056 | -8.602111111 | Cervus timorensis |                               |           |              |                                   | 23 | 119.4261667 | -8.594833333 | Sus sucrofa |
| 24                          | 119.4188889 | -8.596055556 | Cervus timorensis |                               |           |              |                                   |    |             |              |             |
| 25                          | 119.4222778 | -8.596083333 | Cervus timorensis |                               |           |              |                                   |    |             |              |             |
| 26                          | 119.4285278 | -8.593472222 | Cervus timorensis |                               |           |              |                                   |    |             |              |             |
| 27                          | 119.4480833 | -8.602361111 | Cervus timorensis |                               |           |              |                                   |    |             |              |             |

Contoh Data yang digunakan untuk Peta Perjumpaan Komodo, Rusa, dan Babi di Loh Lawi.

### DATA SURVEY LOH LAWI 25 JULI 2002

| Date      | Location | Species               | Number | Longitude  | Latitude     |
|-----------|----------|-----------------------|--------|------------|--------------|
| 7/22/2002 | Loh Lawi | Cervus timorensis     | 2      | 8°36'00.8" | 119°26'10.0" |
| 7/22/2002 | Loh Lawi | Cervus timorensis     | 2      | 8°36'08.2" | 119°26'27.9" |
| 7/22/2002 | Loh Lawi | Cervus timorensis     | 5      | 8°35'40.5" | 119°25'53.1" |
| 7/22/2002 | Loh Lawi | Cervus timorensis     | 1      | 8°35'36.3" | 119°25'43.9" |
| 7/22/2002 | Loh Lawi | Cervus timorensis     | 1      | 8°35'47.1" | 119°25'29.3" |
| 7/22/2002 | Loh Lawi | Cervus timorensis     | 2      | 8°35'31.1" | 119°25'42.1" |
| 7/22/2002 | Loh Lawi | Cervus timorensis     | 2      | 8°35'37.0" | 119°25'32.1" |
| 7/22/2002 | Loh Lawi | Cervus timorensis     | 1      | 8°35'44.3" | 119°25'25.0" |
| 7/22/2002 | Loh Lawi | Cervus timorensis     | 1      | 8°36'09.0" | 119°26'46.2" |
| 7/22/2002 | Loh Lawi | Cervus timorensis     | 1      | 8°36'05.9" | 119°26'42.7" |
| 7/22/2002 | Loh Lawi | Cervus timorensis     | 5      | 8°35'44.7" | 119°25'59.4" |
| 7/22/2002 | Loh Lawi | Cervus timorensis     | 2      | 8°36'09.4" | 119°26'19.0" |
| 7/22/2002 | Loh Lawi | Varanus komodoensis   | 1      | 8°35'35.9" | 119°25'52.5" |
| 7/22/2002 | Loh Lawi | Varanus komodoensis   | 1      | 8°35'44.0" | 119°25'25.5" |
| 7/22/2002 | Loh Lawi | Varanus komodoensis   | 1      | 8°35'35.6" | 119°25'48.1" |
| 7/22/2002 | Loh Lawi | Varanus komodoensis   | 1      | 8°36'11.2" | 119°26'20.0" |
| 7/22/2002 | Loh Lawi | Varanus komodoensis   | 1      | 8°36'03.1" | 119°26'59.8" |
| 7/22/2002 | Loh Lawi | Varanus komodoensis   | 1      | 8°36'05.7" | 119°26'31.6" |
| 7/22/2002 | Loh Lawi | Varanus komodoensis   | 1      | 8°35'46.0" | 119°25'20.5" |
| 7/22/2002 | Loh Lawi | Varanus komodoensis   | 1      | 8°35'45.9" | 119°25'19.5" |
| 7/23/2002 | Loh Lawi | Megapodius reindwardt | 2      | 8°35'41.4" | 119°24'59.0" |
| 7/22/2002 | Loh Lawi | Megapodius reinwardt  | 1      | 8°35'43.2" | 119°25'29.9" |
| 7/22/2002 | Loh Lawi | Megapodius reinwardt  | 1      | 8°36'08.9" | 119°26'57.8" |
| 7/22/2002 | Loh Lawi | Megapodius reinwardt  | 1      | 8°36'04.8" | 119°26'33.4" |
| 7/22/2002 | Loh Lawi | Megapodius reinwardt  | 1      | 8°36'07.9" | 119°26'24.9" |
| 7/22/2002 | Loh Lawi | Megapodius reinwardt  | 2      | 8°36'05.1" | 119°26'42.3" |
| 7/24/2002 | Loh Lawi | Megapodius reinwardt  | 2      | 8°36'08.9" | 119°26'17.6" |
| 7/24/2002 | Loh Lawi | Megapodius reinwardt  | 1      | 8°36'03.0" | 119°27'25.0" |
| 7/24/2002 | Loh Lawi | Megapodius reinwardt  | 2      | 8°35'55.3" | 119°27'49.6" |
| 7/24/2002 | Loh Lawi | Megapodius reinwardt  | 1      | 8°36'10.8" | 119°26'21.0" |
| 7/24/2002 | Loh Lawi | Megapodius reinwardt  | 1      | 8°35'54.9" | 119°27'53.2" |
| 7/24/2002 | Loh Lawi | Megapodius reinwardt  | 1      | 8°35'58.3" | 119°26'06.0" |
| 7/24/2002 | Loh Lawi | Megapodius reinwardt  | 1      | 8°36'11.0" | 119°26'11.0" |

## SUMBER BACAAN

Prahasta, Eddy. 2002. Sistem Informasi Geografis : Tutorial ArcView. Informatika. Bandung.

\_\_\_\_\_\_. 2001. Konsep-Konsep Dasar Sistem Informasi Geografis. Informatika. Bandung.

Phillips, John Andy. 2001. Materi Kursus Singkat GIS untuk staf dan Mahasiswa Universitas Udayana. Zoological Society of San Diego. Tidak dipublikasikan.

Training GIS http://www.dnr.state.mn.us/mis/gis/tools/arcview/training.html http://www.gre.ac.uk/schools/nri/earth/gis-fosl/avpract.htm

Diskusi GIS / ARcView http://forums.esri.com

Update / extensions software (freeware) http://www.software.geocomm.com/scripts/arcview

## **DAFTAR ISI**

| PENDAHULUAN                                                                                      | Halaman 2  |  |  |  |  |  |
|--------------------------------------------------------------------------------------------------|------------|--|--|--|--|--|
| MENAMPILKAN DATA LINTANG DAN BUJUR DALAM EXCEL                                                   | Halaman 3  |  |  |  |  |  |
| KONVERSI KOORDINAT UTM MENJADI KOORDINAT GEOREFERENSI PAD                                        |            |  |  |  |  |  |
| DIGITAL                                                                                          | Halaman 5  |  |  |  |  |  |
| ENTRI DATA KE DALAM ARCVIEW                                                                      | Halaman 7  |  |  |  |  |  |
| MENCETAK PETA                                                                                    | Halaman 8  |  |  |  |  |  |
| LAMPIRAN<br>1. Contoh Print Out Peta :Perjumpaan Komodo, Rusa, dan Babi di Loh Lawi<br>Halaman 9 |            |  |  |  |  |  |
| 2. Contoh Data Tabel yang digunakan untuk Peta pada lampiran 1                                   | Halaman 10 |  |  |  |  |  |
| 3. Contoh Data untuk Latihan                                                                     | Halaman 11 |  |  |  |  |  |
| SUMBER BACAAN                                                                                    | Halaman 12 |  |  |  |  |  |
| DAFTAR ISI                                                                                       | Halaman 13 |  |  |  |  |  |